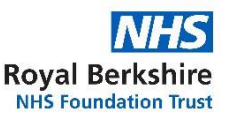

## Jak korzystać z ReachDeck w celu przetłumaczenia informacji na tej stronie internetowej na inne języki

Nasza strona internetowa korzysta z narzędzia o nazwie **ReachDeck** (do czytania na głos i tłumaczenia tekstu). Potrafi tłumaczyć informacje na tej stronie internetowej na wiele języków. Jest w stanie również przeczytać przetłumaczony tekst w niektórych językach.

Pasek narzędzi ReachDeck wygląda następująco i znajduje się na stronie głównej (może wyglądać inaczej na telefonie komórkowym).

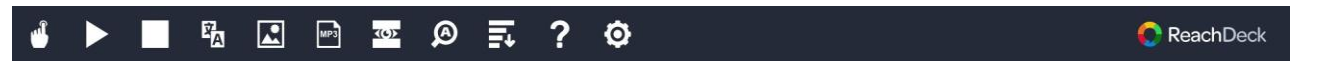

Ikona "pomoc" pozwala uzyskać informacje na temat ustawień dostępnych na pasku narzędzi.

## Aby przetłumaczyć nasze strony internetowe:

| 1. Kliknij ikonę ReachDeck (zwykle w<br>prawym górnym rogu ekranu).                                                                                                    |                       |                                                    |                   |  |  |  |  |
|----------------------------------------------------------------------------------------------------|-----------------------|----------------------------------------------------|-------------------|--|--|--|--|
| 2. Pojawi się pasek narzędzi ReachDeck.                                                                                                    | - €                   | R R R R R R                                        | ₽ ? ©             |  |  |  |  |
| <ol> <li>Kliknij ikonę tłumaczenia i wybierz język z<br/>rozwijanego menu.</li> </ol>                                                                                                    | ₽<br>E                | Translate Select language English - UK - [English] | Ø ₱ ? Ø<br>×<br>* |  |  |  |  |
| 4. Jeśli opcja "najedź kursorem, aby odczytać" jest dostępna w wybranym języku, możesz<br>wybrać tę ikonę i użyć myszy, aby zaznaczyć tekst do przeczytania na głos (jeśli nie jest<br>dostępna, będzie wyszarzona). Aby zatrzymać odczytywanie na głos, odznacz ikonę<br>"najedź<br>kursorem, aby odczytać". |                       |                                                    |                   |  |  |  |  |
| <ol> <li>Aby zatrzymać tłumaczenie, wybierz ikonę "s<br/>kursorem, aby odczytać"<br/>odznacz ją, zanim powrócisz do języka angiel<br/>tłumaczenia, a następnie zamknij pasek narze</li> </ol>                                                                                                    | skiego w roz<br>edzi. | żywasz opcji "najedź<br>wijanym menu               |                   |  |  |  |  |

## Aby przetłumaczyć plik PDF:

| <ol> <li>Kliknij ikonę ReachDeck (zwykle w<br/>prawym górnym rogu ekranu).</li> </ol> |  |                |                                   |                  |              |   | Ť   |    |             |
|---------------------------------------------------------------------------------------|--|----------------|-----------------------------------|------------------|--------------|---|-----|----|-------------|
| 2. Pojawi się pasek narzędzi ReachDeck.                                               |  | Â              |                                   | МРЗ              | <u>((6))</u> | Ø | II. | ?  | Ø           |
| <ol> <li>Kliknij ikonę tłumaczenia i wybierz język z<br/>rozwijanego menu.</li> </ol> |  | Transl<br>Sele | late<br>ct languag<br>ıglish - UK | e<br>- [English] |              |   | Ø ≣ | τ? | ©<br>×<br>× |

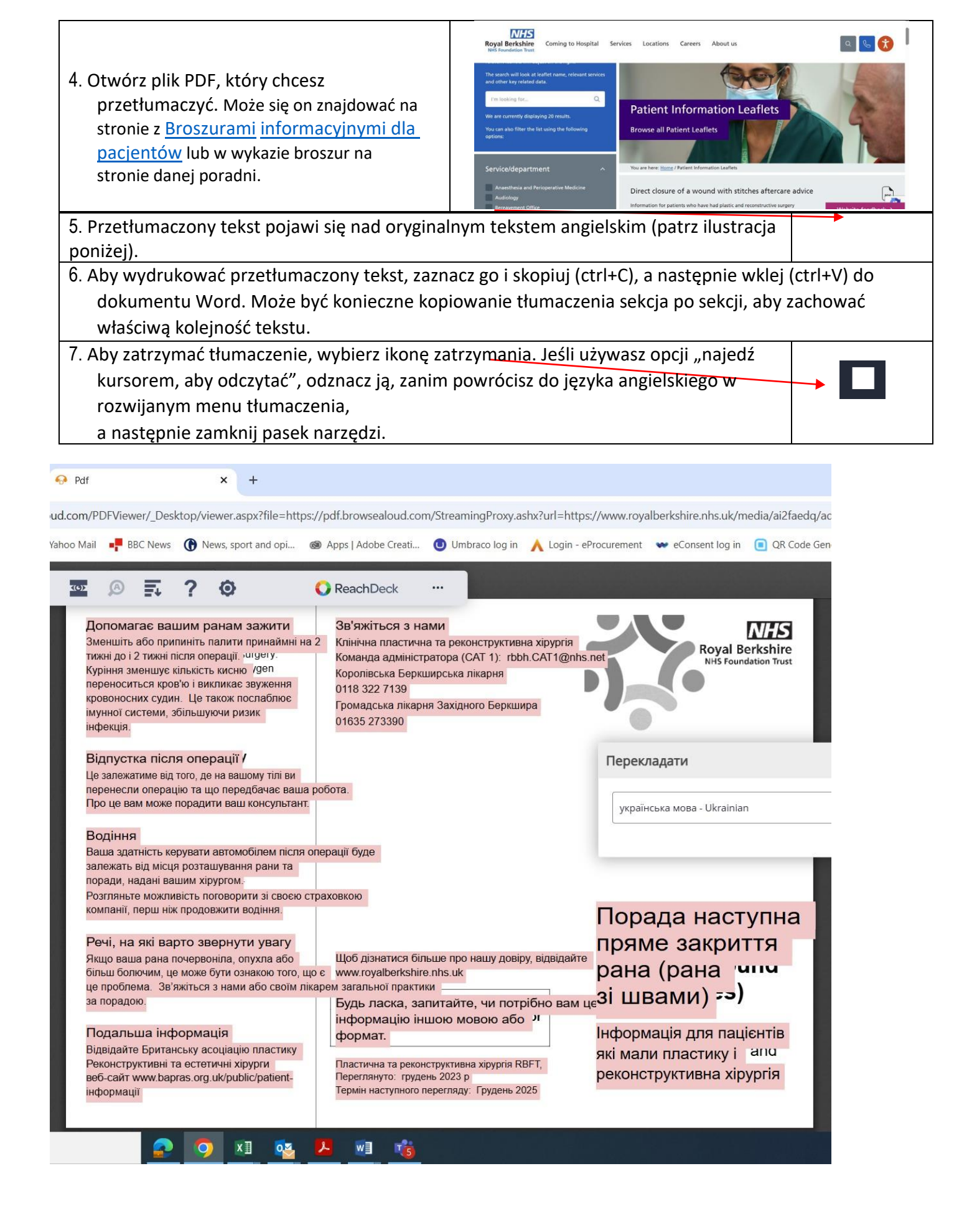